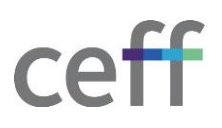

## AJOUTER DES IMPRIMANTES [WINDOWS]

- 1. Télécharger ce fichier Mobility Print Printer Setup.
- 2. Exécuter le fichier téléchargé.

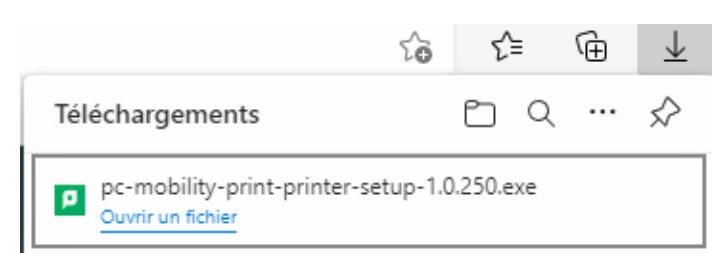

## 3. Cliquer sur Oui.

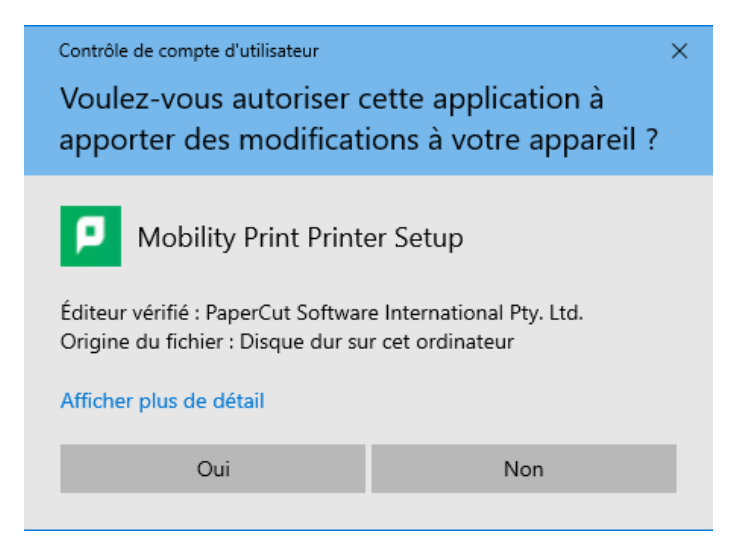

4. Choisir Français puis cliquer sur Ok.

| Langue de l'assistant d'installation X |                                                                                       |  |  |  |
|----------------------------------------|---------------------------------------------------------------------------------------|--|--|--|
| ρ                                      | Veuillez sélectionner la langue qui sera utilisée<br>par l'assistant d'installation : |  |  |  |
|                                        | Français ~                                                                            |  |  |  |
|                                        | OK Annuler                                                                            |  |  |  |

5. Accepter les termes de la licence puis cliquer sur Suivant.

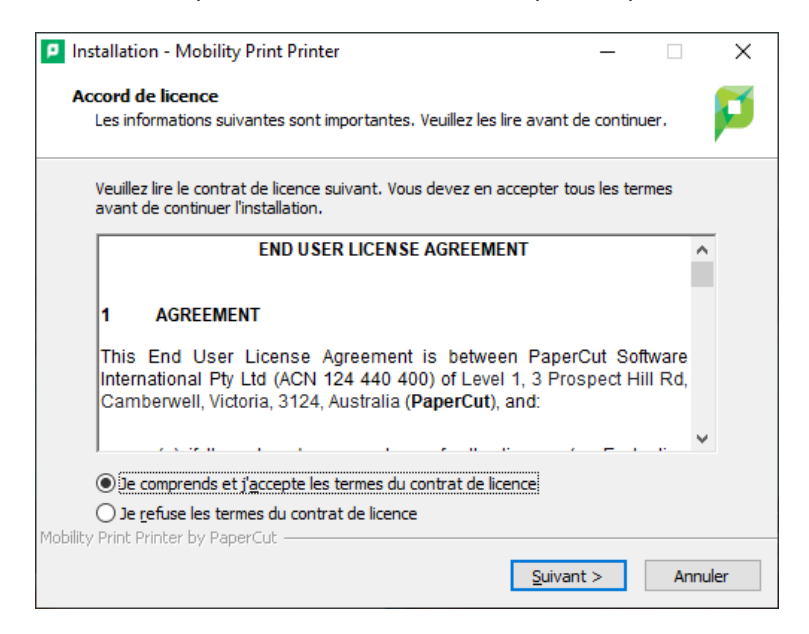

6. Sélectionnez les imprimantes à installer puis cliquer sur Suivant.

| Installation - Mobility Print Printer                                                                                                    | _   |      | ×   |  |  |
|----------------------------------------------------------------------------------------------------|-----|------|-----|--|--|
| Sélection imprimante                                                                                                    |     |      | p   |  |  |
| Sélectionner l'imprimante que vous souhaitez ajouter à Windows :                                                                                                    |     |      |     |  |  |
| COP-M [Moutier] COP-P [Pierre-Jolissaint 37 - PC06] MFC-AD [Agassiz 12 - AD] MFC-BB30 [Baptiste-Savoye 26 - BB30] MFC-BC59 [Baptiste-Savoye 33 - BC59] MFC-BD [Baptiste-Savoye 26 - Etage D en face du monte-charg MFC-BD86 [Baptiste-Savoye 26 - BD86] | je] | ^    |     |  |  |
| MFC-BE06 [Baptiste-Savoye 26 - BE06]     MFC-CD03 [Clef 44 - CD03]     MFC-D-CEB [Baptiste-Savoye 33 - Bureau CEB]     MFC-D-CMO [Baptiste-Savoye 33 - DC]     MFC-DB [Baptiste-Savoye 33 - Etage B]     MEC_DE01 [Baptiste-Savoye 33 - Etage F]        |     |      |     |  |  |
| Mobility Print Printer by PaperCut                                                                                                    | :>  | Annu | ler |  |  |

7. Introduire votre nom d'utilisateur ceff et le mot de passe associé puis cliquer sur Suivant.

| Installation - Mobility Print Printer                                                    |      |     |      |  |  |  |  |
|------------------------------------------------------------------------------------------|------|-----|------|--|--|--|--|
| Votre login réseau<br>Les détails de connexion fournis par votre organisation            |      |     |      |  |  |  |  |
| Entrez votre nom d'utilisateur et votre mot de passe ci-dessous :<br>Nom d'utilisateur : |      |     |      |  |  |  |  |
| eleve-byod                                                                               |      |     |      |  |  |  |  |
| Mot de passe :                                                                           |      |     |      |  |  |  |  |
| Mobility Print Printer by PaperCut                                                       | nt > | Ann | uler |  |  |  |  |

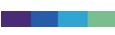

## 8. Cliquer sur Terminer.

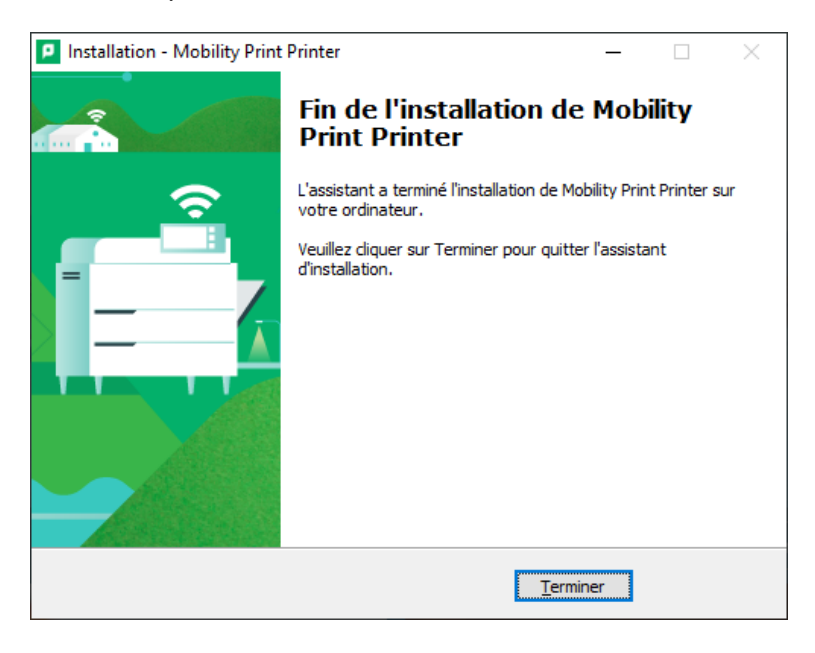

9. Les imprimantes ont bien été installées.

| Paramètres                      |                                                           |
|---------------------------------|-----------------------------------------------------------|
| ထ် Accueil                      | Imprimantes et scanners                                   |
| Rechercher un paramètre $\wp$   | Ajouter des imprimantes et des scanners                   |
| Périphériques                   | + Ajouter une imprimante ou un scanner                    |
| E Appareils Bluetooth et autres |                                                           |
| Imprimantes et scanners         | Imprimantes et scanners                                   |
| () Souris                       |                                                           |
| 📟 Saisie                        | MFC-BD [Baptiste-Savoye 26 - Etage D en face du monte-cha |
| 🖉 Stylet et Windows Ink         | Microsoft Print to PDF                                    |
| Exécution automatique           | Microsoft XPS Document Writer                             |

10. Pour ajouter d'autres imprimantes, il suffit de refaire la même procédure et cocher les imprimantes désirées.